## インターネット申請の利用を始める手順チェック表

| 手順 | 手順内容                     | 接続先等                                                                                     | 手順<br>チェック | 備考(説明等)                                                                                                    |
|----|--------------------------|------------------------------------------------------------------------------------------|------------|----------------------------------------------------------------------------------------------------|
| 1  | 事前準備                     | メールアドレスとパスワードを準備<br>(既にgBizアカウントをお持ちの場合は、 <u>手順4</u> に進<br>んでください)<br>メールアドレス:<br>パスワード: |            | <ul> <li>・メールアドレス<br/>現在、お使いのパソコンか携帯・スマートフォンで使用しているメールアドレス</li> <li>・パスワード<br/>インターネット申請にログインする為のパスワード(8桁以上英数組合せ)</li> <li>注)間違えると申請手続きができない場合がありますので、確認のうえ記入しましょう。</li> </ul>                                                                                                    |
| 2  | gBizIDを取得<br>(申請用IDの作成)  | gbizID(エントリー)作成サイトへ<br><u>https://gbiz-id.go.jp/top/</u>                                 |            | 申請用ID(GビズID)を作成します。NOSAIえひめホームページの「デジタル庁<br>gBizIDサイト」から接続できます。<br>①「gBizID作成」をクリック。<br>②「gBizIDエントリーを作成」をクリック(個人事業主の場合)<br>「gBizIDプライムを作成」をクリック(法人の場合)                                                                                                    |
| 3  | 基本情報登録                   | メールアドレスに届いたURLをクリック                                                                      |            | 手順2で登録したメールアドレスに基本情報登録用URL(青文字)が送付されます<br>ので、直接クリックして接続してください。<br>接続できたら、必須項目を入力のうえ、手順1で準備した、パスワードを設定して登録してください。                                                                                                    |
| 4  | 共通申請サービス<br>(eMAFF)にログイン | 農林水産省共通申請サービスeMAFFホームページ<br>ログイン画面へ<br><u>https://e.maff.go.jp/</u>                      |            | 共通申請サービスに接続します。NOSAIえひめホームページの「農林水産省共通<br>申請サービスサイト」から接続できます。<br>①「eMAFF IDでログイン」をクリック。<br>②次の画面で「gbizIDでログイン」をクリック<br>③ログイン画面に手順1で準備したメールアドレスとパスワードを入力しログインして<br>ください。<br>④メールアドレスに確認コードが届きますので、6桁の数字を「確認コードの入力欄」<br>に入力してください。<br>⑤初回のみ利用規約の同意が求められますので「同意する」にチェックを入れ、次<br>へで進んでください。 |
| 5  | 申請用ID作成終了                | 共済組合の該当支所へ連絡をお願いします。                                                                     |            | どの事業についてインターネット申請を行うのか組合担当職員にご相談ください。                                                                                                    |
| 6  | インターネット加入申請<br>手続へ       | 組合で準備でき次第、手順4共通申請サービスの通<br>知欄とメールでお知らせいたします。                                             |            | 共通申請サービスで共済組合の加入申請手続きが可能になります。                                                                                                    |